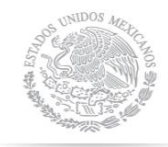

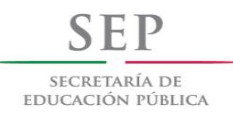

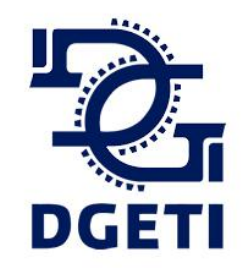

## Guía para Control de Asistencia de Alumnos

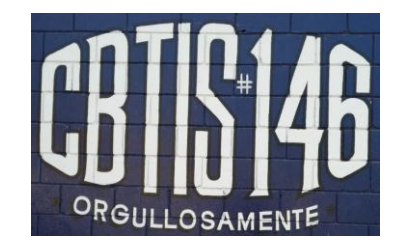

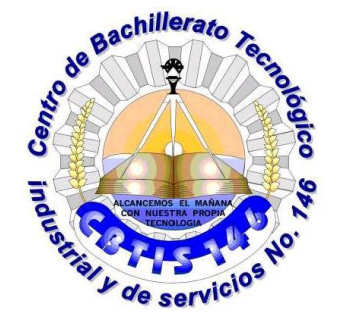

## Entramos a la pagina **WWW.siiesmexico.com**

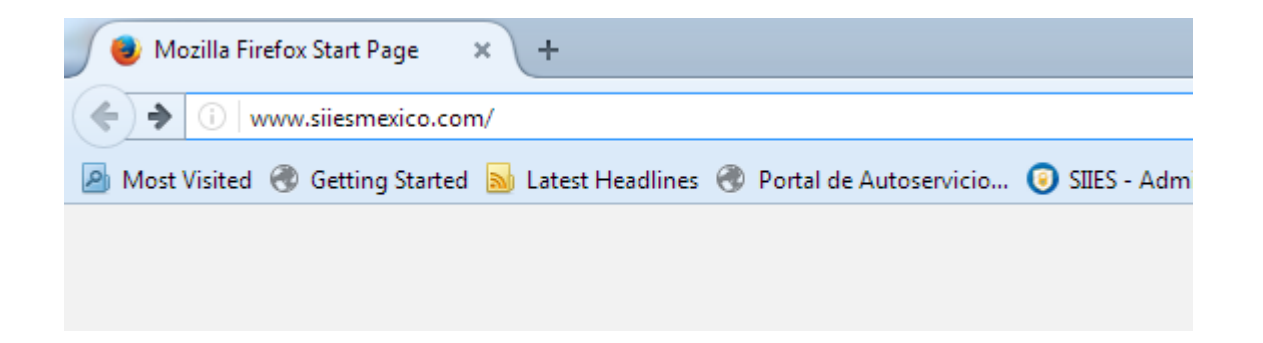

#### Después nos aparecerá esto en pantalla

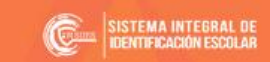

✓ QUIENES SOMOS ✓ ACCESO SIIES CONTACTANOS

#### **MEJOR COMUNICACIÓN**

Con el Sistema Integral de Identificación Escolar

Los padres de familia, podran saber el momento exacto en que sus hijos hayan entrado y salido del plantel ¡No mas preocupaciones! Unete a la Red SIIES México.

SIIES México, sabe lo importante que es para ti, la seguridad de tus hijos

## Ponemos el puntero en ACCESO SIIES Y damos Clic en Control Parental

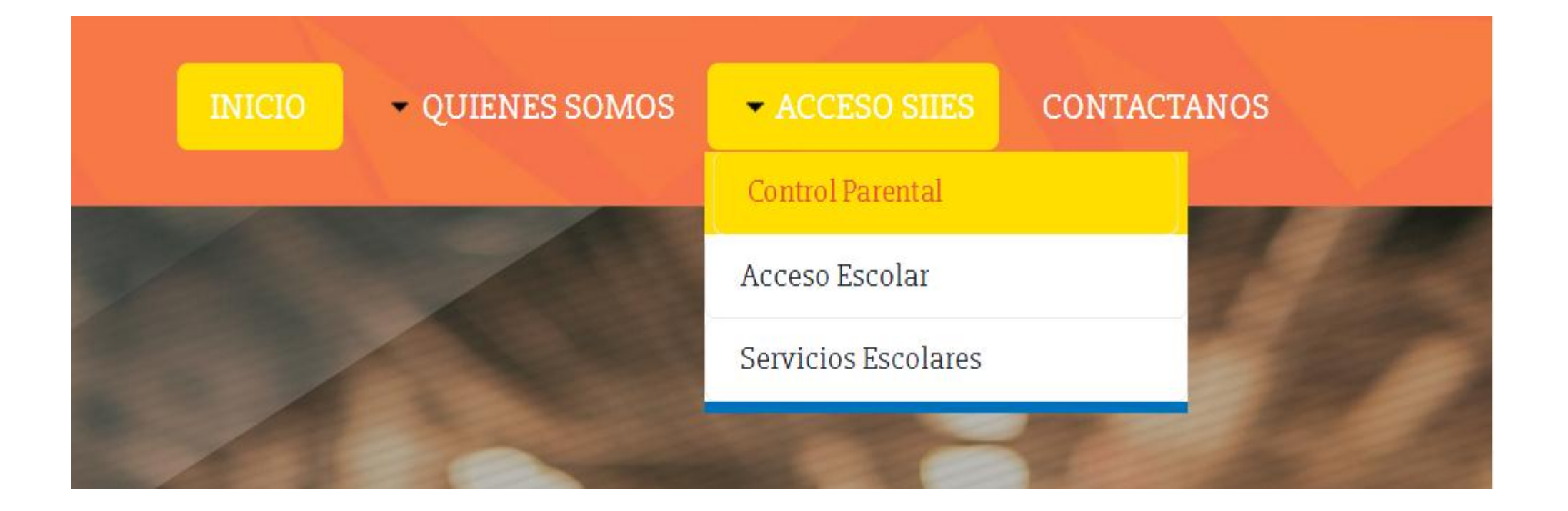

#### Damos Clic en ¿Eres nuevo? ¡Regístrate aquí!

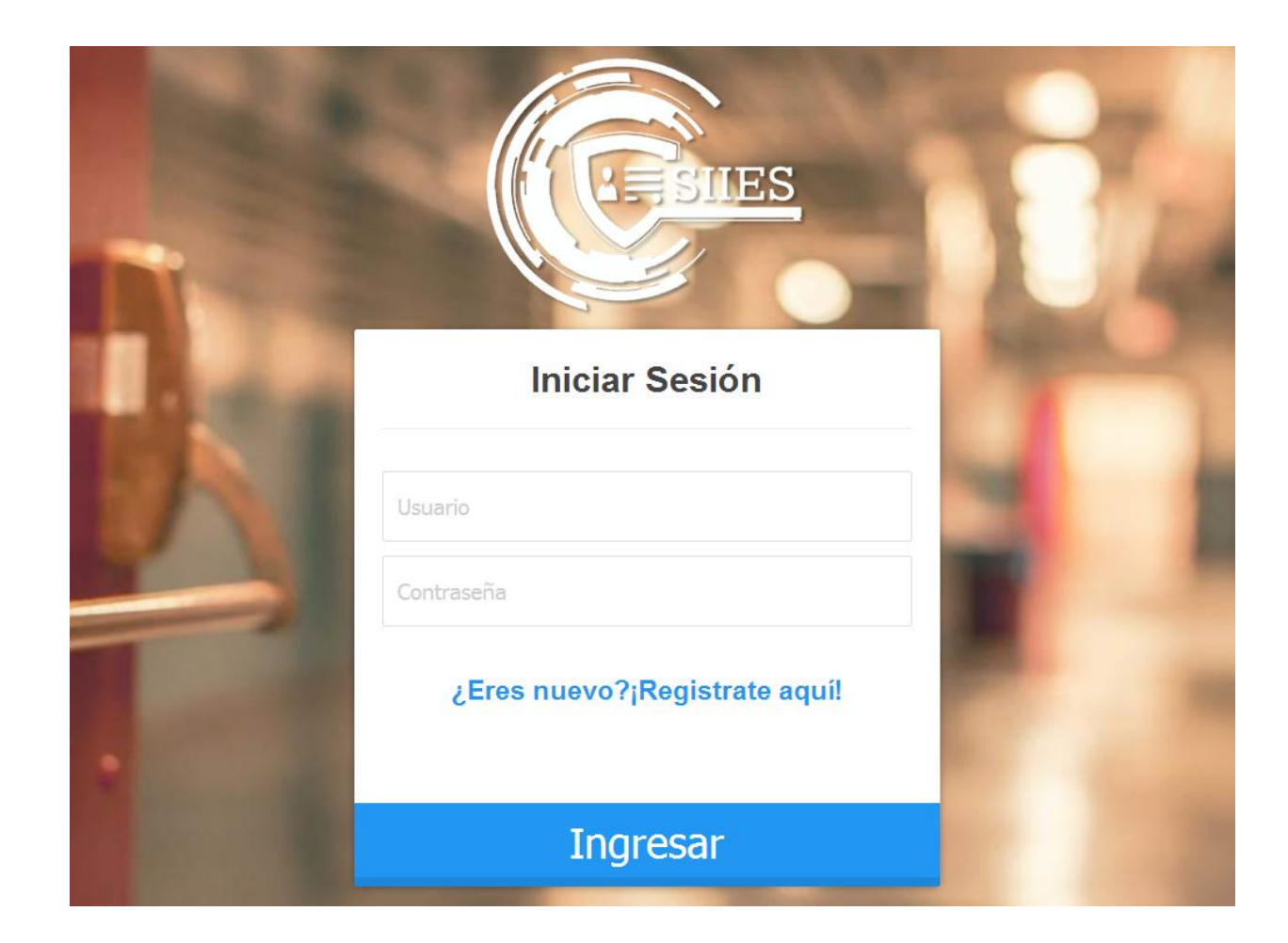

# Para completar el registro llenamos los datos que se nos indiquen

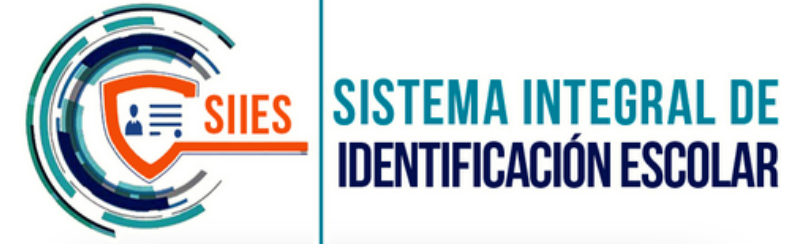

Los datos Obligatorios estarán marcados por un \*

|           | <u> </u>                               |
|-----------|----------------------------------------|
| 1 Infor   | mación básica del Padre, Madre o Tutor |
| *Nombre   | (s):                                   |
|           |                                        |
| *Apellido | Paterno:                               |
|           |                                        |
| Apellido  | Materno:                               |

#### Ponemos el Número Celular al que queremos que nos lleguen las notificaciones de entradas y salidas del alumno

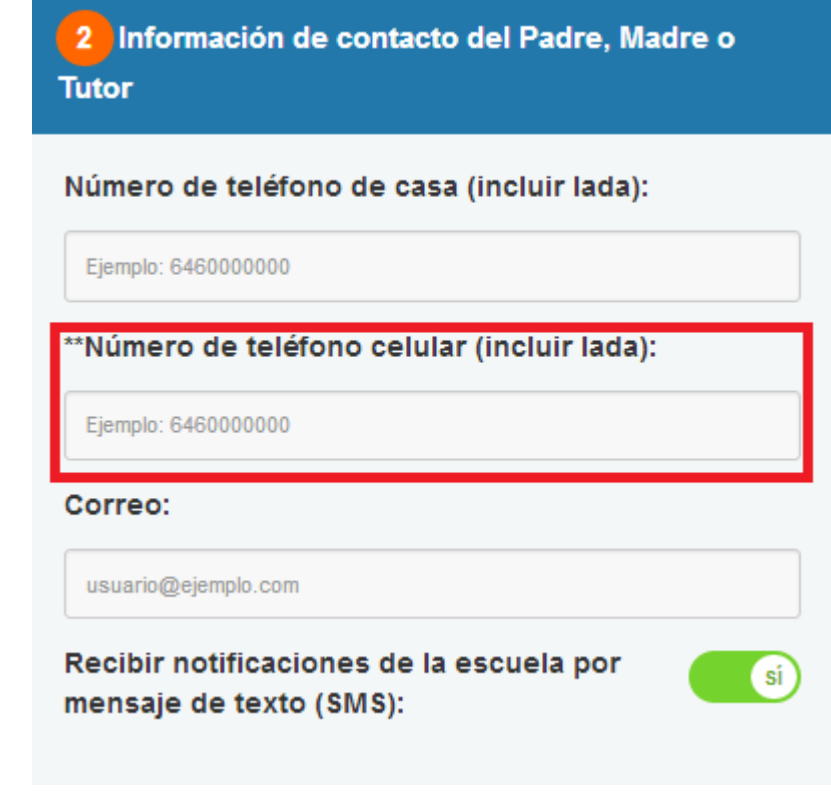

#### Debemos revisar que la parte donde dice Recibir notificaciones de la escuela por mensaje de texto(SMS) diga

2 Información de contacto del Padre, Madre o

Tutor

Número de teléfono de casa (incluir lada):

Ejemplo: 6460000000

\*\*Número de teléfono celular (incluir lada):

Ejemplo: 646000000

Correo:

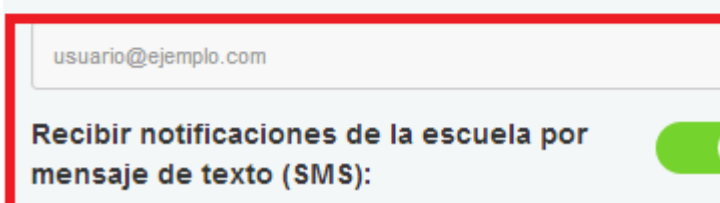

sí

### Deberán crear un **usuario** y una **contraseña** que sea Fácil de recordar

#### Ejemplo:

#### Usuario: MARGARITAPEREZ Contraseña:20172017 Confirmar Contraseña:20172017

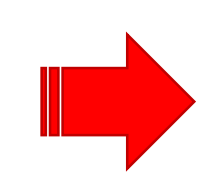

| 3 Información de la Cuenta |  |  |  |
|----------------------------|--|--|--|
| *Usuario:                  |  |  |  |
| Mínimo 5 caracteres        |  |  |  |
| *Contraseña:               |  |  |  |
| Mínimo 6 caracteres        |  |  |  |
| *Confirmar contraseña:     |  |  |  |
| Mínimo 6 caracteres        |  |  |  |
|                            |  |  |  |

Es importante tener la credencial del estudiante al momento de hacer el registro, necesitaremos el Número de Control

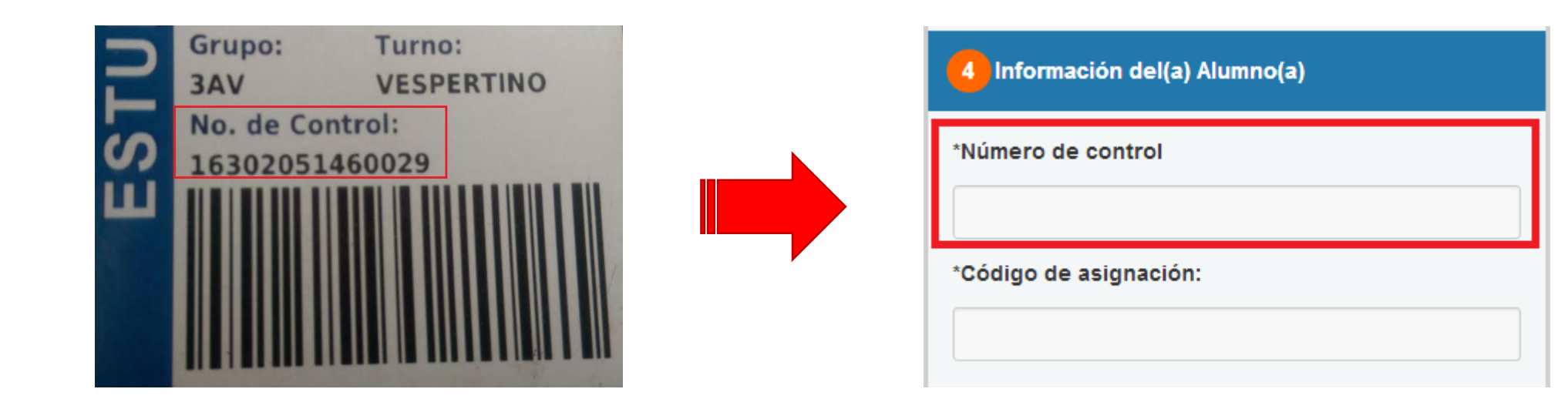

Necesitaremos el Código de asignación que viene al reverso de la credencial del estudiante

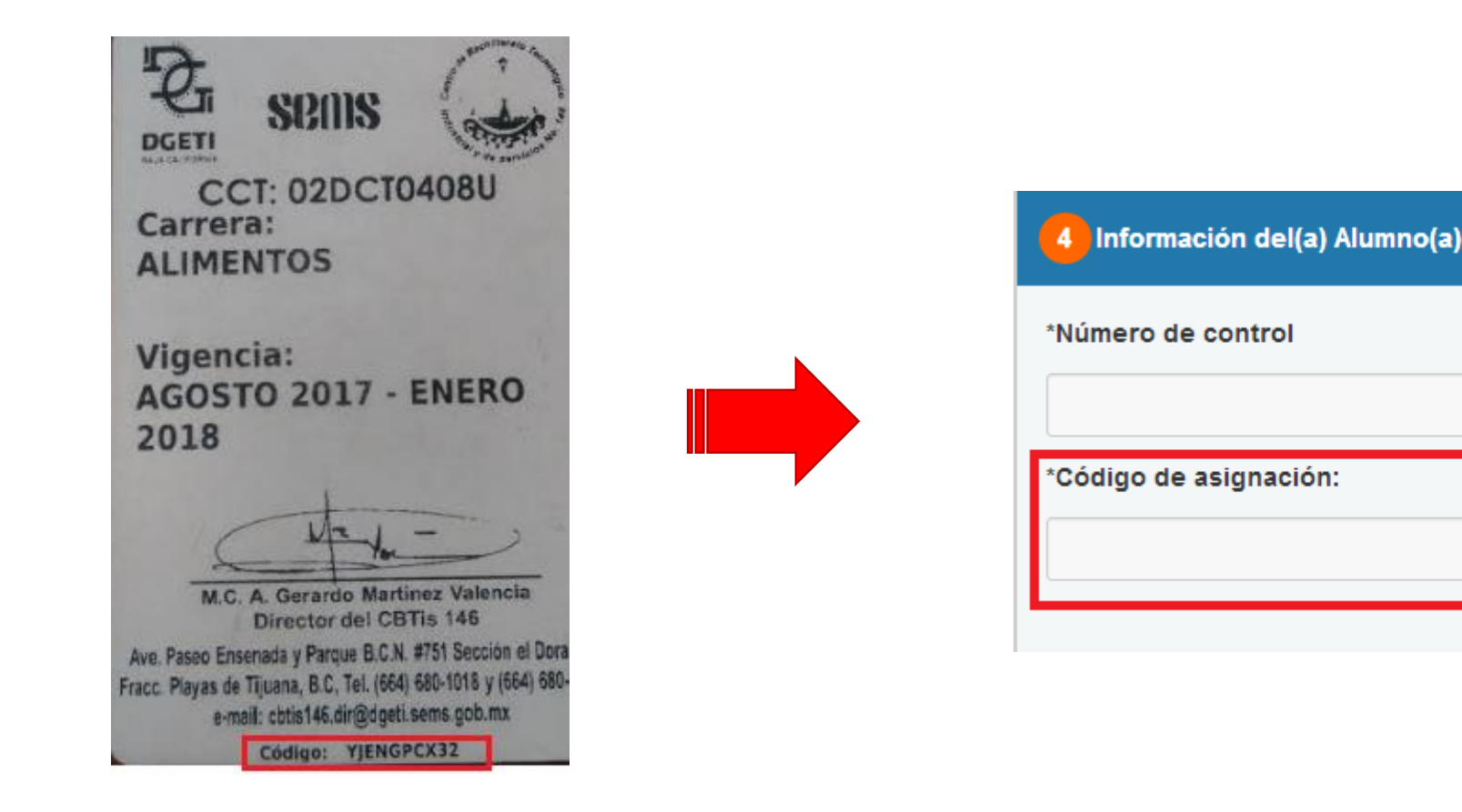

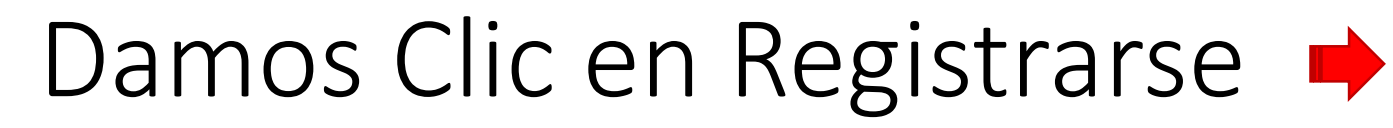

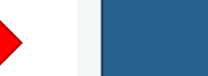

## Nos preguntara si ¿Los datos son correctos?

| Damos clic en | Aceptar | Confirmar Datos           |
|---------------|---------|---------------------------|
|               |         | ¿Los datos son correctos? |
|               |         | Cancelar Aceptar          |

#### UNA VEZ REGISTRADO COMENZARAN A LLEGARLE MENSAJES DE TEXTO CADA VEZ QUE EL ALUMNO ENTRE O SALGA DEL PLANTEL

Si desea Revisar la Asistencia de varios días tendrá que ingresar de la siguiente manera: https://siiesmexico.com/siies/tutor/

 Deberá poner su
Usuario y Contraseña y dar clic en Ingresar

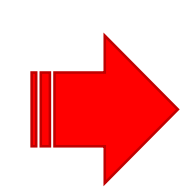

| Iniciar Sesión<br>MARGARITAPEREZ | Iniciar Sesión<br>MARGARITAPEREZ<br>Contraseña<br>¿Eres nuevo?;Registrate aquí! |     |           |              | ES |
|----------------------------------|---------------------------------------------------------------------------------|-----|-----------|--------------|----|
| MARGARITAPEREZ                   | Contraseña                                                                      |     |           | niciar Sesió | n  |
|                                  | Contraseña                                                                      | MAF | rgaritape | REZ          |    |
| Contraseña                       | ¿Eres nuevo?¡Registrate aqui!                                                   | ••  | Contrasei | ĩa           |    |
|                                  | Transmission                                                                    |     |           | Toossoo      | 1  |

## Damos clic en Alumnos

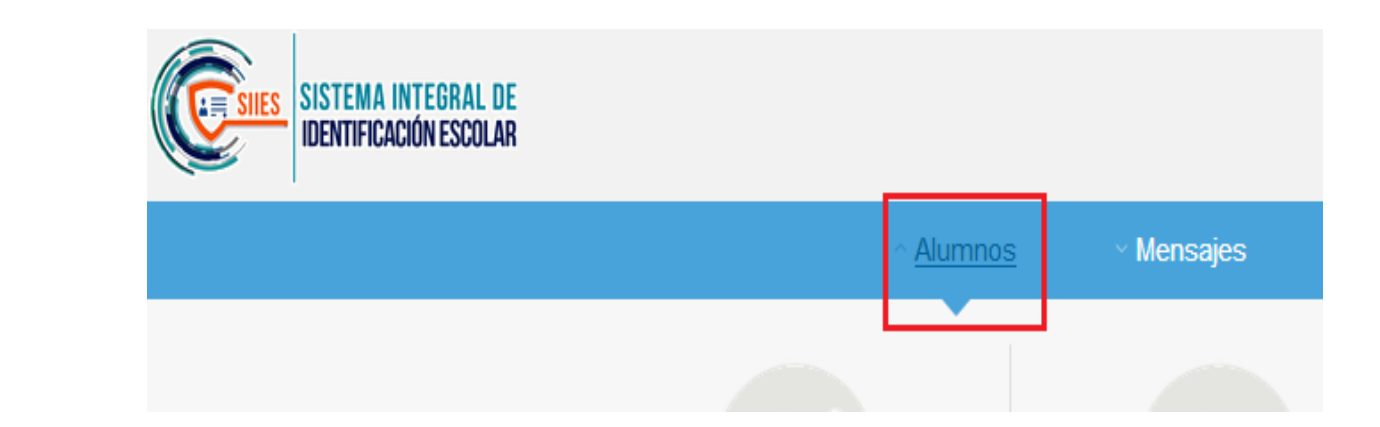

#### Seleccionamos ENTRADAS Y SALIDAS

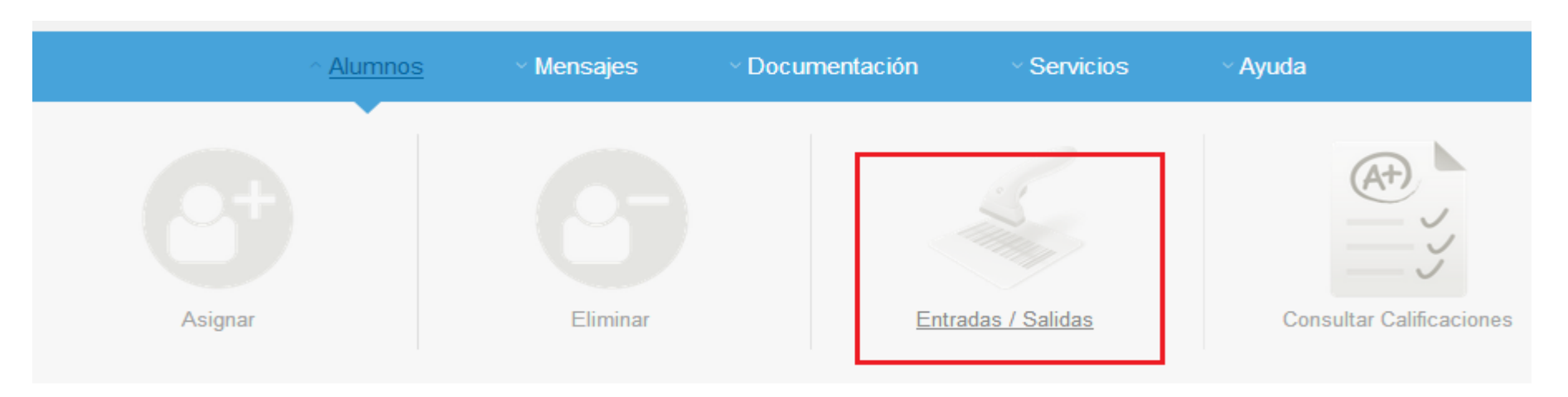

#### Seleccionamos la Fecha que queremos consultar y el Alumno y damos Clic en Buscar

| <b>CONSULTA DE ENTRADAS / SALIDAS</b> |            |        |        |            |   |
|---------------------------------------|------------|--------|--------|------------|---|
| Fecha del:                            | 04/1       | 0/2017 | al     | 04/10/2017 |   |
| Alumno:                               | Seleccione |        |        |            | • |
|                                       |            |        | Buscar |            |   |

# Nos dará el reporte de Actividad del día seleccionado

REPORTE DE ACTIVIDAD DEL 03/OCTUBRE/2017 AL 03/OCTUBRE/2017

© Ver Horario

| FECHA                     | HORA DE ENTRADA / SALIDA                                         |
|---------------------------|------------------------------------------------------------------|
| MARTES<br>03/OCTUBRE/2017 | 03:20:07 p.m.<br>03:20:06 p.m.<br>03:20:01 p.m.<br>03:19:58 p.m. |